Opdracht 4 video invoegen.

OPDRACHT: Lever een presentatie in met;

Een inleidende dia waarop je naam en het onderwerp staat.

A: een dia waar een kort filmpje op staat dat ingevoegd is vanuit You Tube via een insluitcode.

B: een dia waar een kort filmpje op staat dat in MP3 of MP4 format, (dus geconverteerd vanuit You Tube, of vanaf je eigen pc).

C: een dia met geluid

Lever de power point presentatie in op moodle.

Om een video in te voegen van YouTube kun je "Delen" en dan "insluiten" gebruiken. De code plak je in de presentatie bij invoegen "video" en dan "Onlinevideo".

De tweede methode is converteren. Dat kan door de video van You Tube te downloaden (via bijvoorbeeld YouToubedownloader). Je kunt ook online converteren met bijvoorbeeld

## http://www.clipconverter.cc/nl/

Je voegt daarna de video vanaf je eigen laptop in.

Je hoeft dus niets te installeren als je clipconverter of een andere videoconverter gebruikt.

## http://eu.onlinevideoconverter.com/

Er zijn vele ander mogelijkheden.

Een link invoegen is niet handig als je presenteren moet waar geen wifi is. Je moet dan tijdens je presentatie naar een ander venster in je browser waarin de film draait.

Een film van een bestand (op je eigen laptop) invoegen is wel handig omdat de film dan in de presentatie zit! Nadeel is de omvang van de presentatie, die kan te groot worden. Als dat het geval is, moet je tijdens het presenteren over schakelen naar de film op je laptop!

Om een geluid in te voegen kijk je voor instructie op <u>http://www.gratiscursus.be</u>

Gebruik cursus Office 2010 PowerPoint les 36